## Electronic Transfer Requests Instructions for Submitting a Transfer

Start by accessing the Internal or External job postings on SJNet or one of the kiosks in the Health Centre. Note: SJNet can be accessed from home by logging into the Staff Portal.

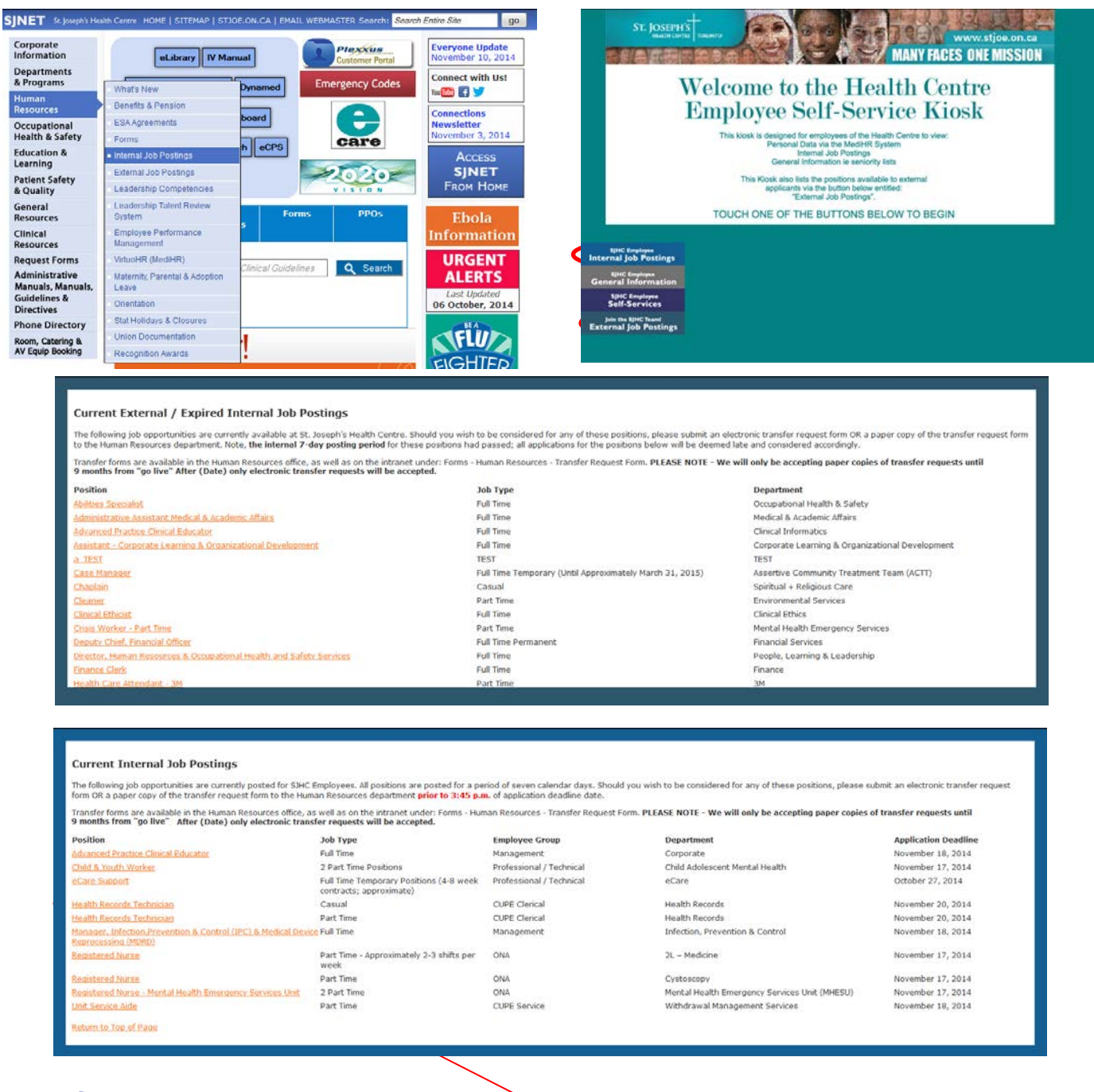

Click on the position you would like to apply for. You will be taken to the posting details screen where you will be able to view further information.

| Current Internal Job Postings           |                                                                                                    |                                                                                                    |                    |  |  |  |  |
|-----------------------------------------|----------------------------------------------------------------------------------------------------|----------------------------------------------------------------------------------------------------|--------------------|--|--|--|--|
| Position Title                          | Health Records Technician                                                                                                    | Union Group                                                                                                    | CIPE Closed        |  |  |  |  |
| Department                              | Health Records                                                                                                    | Vacancy Reference                                                                                                    | 2014.712           |  |  |  |  |
| Job Type                                | Casual                                                                                                    | Job Reference                                                                                                    | HREC/ANAL-ISHR-651 |  |  |  |  |
| Compensation                            | \$35.068 - \$38.447 per bour                                                                                                    | Hours                                                                                                    |                    |  |  |  |  |
| Posted                                  | November 13, 2014                                                                                                    | Application Deadline                                                                                                    | November 20, 2014  |  |  |  |  |
| Employment Coordinator                  | Nasha Mahamad                                                                                                    |                                                                                                    |                    |  |  |  |  |
| Description                             | Position Profile: This position is responsible for                                                                                                    | setion Profile: This position is responsible for coding National Ambulatory Care Reporting System (NACRS).                                                                                    |                    |  |  |  |  |
|                                         | Locamization<br>L'Adduzte del arecognized Health Information Management Program.<br>L'Adduzte del arecognized Health Information Management and must be an active member in good standing.<br>S'Esperience in ICO-10/CCI coding system and Case Mix Group (CMS), Resource Intensity Wait (RIW) assignment methodology required.<br>4. Current knowledge of NACRS coding.<br>5. Computer profession at Windows environment.<br>6. Familiarity with Hed 2020 settware and/or Meditech.<br>7. Strong Judgement and decision making skills.<br>8. Excellent teamwork, interpressnal and communication skills.<br>9. Addity to work undergenetity and under occasional interruptions. |                                                                                                    |                    |  |  |  |  |
| Application Method                      | If you are interested and qualified for this position, you must submit your application and transfer form to Human Resources Department on or before November 20, 2014.                                                                                                    |                                                                                                    |                    |  |  |  |  |
|                                         | Please indicate vacancy number 2014-712                                                                                                    | Please indicate vacancy number 2014-712 on all transfer forms.                                                                                                    |                    |  |  |  |  |
|                                         | If you wish to apply for the above position yo deadline date.                                                                                                    | f you wish to apply for the above position you must submit a paper Transfer Request Form to Human Resources or apply through our electronic system by 3:45pm of the posted application dealer |                    |  |  |  |  |
|                                         |                                                                                                    | HUMAN RESOURCES DEPA                                                                                                    | ARTMENT<br>IPLOYEB |  |  |  |  |
| Email a copy of this posting to yoursal | APPLY FOR<br>TRANSFER                                                                                                    | )                                                                                                    |                    |  |  |  |  |
|                                         |                                                                                                    |                                                                                                    |                    |  |  |  |  |

If you would like to email yourself a copy of the posting to review later, enter your email address in the field above. You may use your either your St. Joe's email address, or your personal email address. Please note this DOES NOT submit your application for transfer. To be considered for transfer, click on the "APPLY FOR TRANSFER" button and enter all relevant information.

The process shown below is for an internal position, however, the process to apply for a position which has passed the 7-day posting period and has been posted externally is identical to that of the internal.

| V. 0                                                                                                    |                                                                                                    |                                                                                                    |                                                                                       |  |  |  |  |
|----------------------------------------------------------------------------------------------------|----------------------------------------------------------------------------------------------------|----------------------------------------------------------------------------------------------------|---------------------------------------------------------------------------------------|--|--|--|--|
| Current Internal Job Postings                                                                                                    |                                                                                                    |                                                                                                    |                                                                                       |  |  |  |  |
| Position Title                                                                                                    | Health Records Technician                                                                                                    | Vacancy Reference                                                                                                    | 2014-712                                                                              |  |  |  |  |
| Department                                                                                                    | Health Records                                                                                                    | Job Reference                                                                                                    | HREC/ANAL-ISHR-651                                                                    |  |  |  |  |
| First Name                                                                                                    |                                                                                                    | Employee #                                                                                                    |                                                                                       |  |  |  |  |
| Last Name                                                                                                    |                                                                                                    | Home / Mobile                                                                                                    |                                                                                       |  |  |  |  |
| Health Centre Extension                                                                                                    |                                                                                                    | Health Centre Email                                                                                                    | Østjoe.on.ca ?                                                                        |  |  |  |  |
| Note: If a resume is not attached, Employment<br>assessment of your application.                                                                                                    | History at SJHC, Prior Employment H                                                                                                    | listory, and Relevant Education Sections must be completed. Hur                                                                                                    | man Resources will not be referring to your file, or previous correspondence in their |  |  |  |  |
| Option #1: Upload your own Re                                                                                                    | <u>sume</u>                                                                                                    |                                                                                                    |                                                                                       |  |  |  |  |
| Option #2: Enter your own deta                                                                                                    | ▶ Option #2: Enter your own details                                                                                                    |                                                                                                    |                                                                                       |  |  |  |  |
| By checking this box you are confirming that:<br>A) The information provided in this transfer r<br>B) You understand that it is your responsibility<br>updated resume. Human Resources will not b<br>a superior the information as y<br>please print this page pror to chicking apply; He<br>of submitted transfer requests<br>Apply: Pint | equest (and attached resume if ap<br>ty to provide the Health Centre will<br>be referring to previous resumes su<br>ou have entered it above,<br>it will not be providing copies. | plicable) Is true and accurate.<br>th all Information necessary to assess your application for this<br>ubmitted or documents existing on your personnel file when de | s position, on this form, or in an attached<br>etermining your qualifications.        |  |  |  |  |
| <- View All Current Internal Job Opportunities                                                                                                    |                                                                                                    |                                                                                                    |                                                                                       |  |  |  |  |
|                                                                                                    |                                                                                                    |                                                                                                    |                                                                                       |  |  |  |  |

## Steps to submit your transfer application:

1. Start by entering ALL information at the top of the form. If any fields are left blank the system will not allow you to proceed.

| Position Title          | Health Records Technie | ian Vacancy Reference | 2014-712           |                |
|-------------------------|------------------------|-----------------------|--------------------|----------------|
| Department              | Health Records         | Job Reference         | HREC/ANAL-ISHR-651 |                |
| First Name              | Jane                   | Employee #            | 1001010            | ]              |
| Last Name               | Doe                    | Home / Mobile         | 416 - 555 - 5555   |                |
| Health Centre Extension | 5555                   | Health Centre Email   | doejan             | @stjoe.on.ca ? |

Please ensure you are entering your internal St. Joe's Email address. Personal email address will not be accepted. Only the user ID portion of the email address is required.

| Vacancy Reference   | 2014-712             |                                                                                                    |
|---------------------|----------------------|----------------------------------------------------------------------------------------------------|
| Job Reference       | HREC/ANAL-ISHR-651   |                                                                                                    |
| Employee #          | 1001010              |                                                                                                    |
| Home / Mobile       | 416 - 555 - 5555     |                                                                                                    |
| Health Centre Email | myemail @stjoe.on.ca | P Employment History SJHC<br>Only your St. Joseph's internal email<br>address will be accepted. Please enter<br>only the user id portion of your St.<br>Joseph's internal email address Le, if |
|                     |                      | your email is <u>myname@stjoe.on.ca</u> ,<br>please only type 'myname' in the<br>email field box. If you do not know<br>your St. Joseph's internal email<br>address, please contact helpdesk.  |

- 2. Next, either attach your resume or enter your details on the form:
  - a. Upload your resume:
  - Click on "Option #1: Upload your own Resume.
  - The form will drop down, click "Browse"
  - Locate your file, and click on it to select, then click "Open"

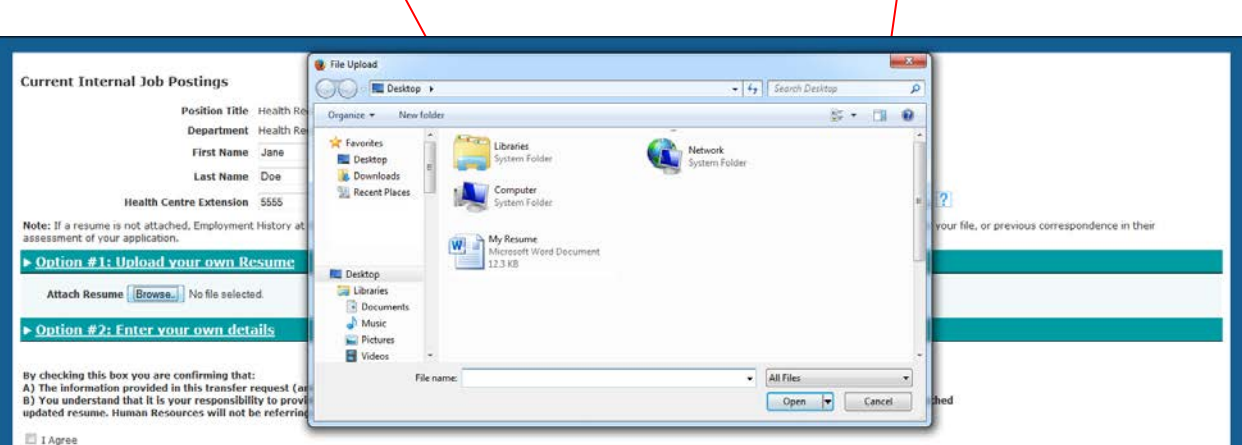

The name of the file you selected will now appear beside the "Browse" button

Option #1: Upload your own Resume

Attach Resume Browse. My Resume.docx

- b. Enter your own details If you do not have a current resume, or prefer to enter the details on the form directly
- Click on "Option #2: Enter your own details.
- The form will drop down to reveal all required fields.
- Throughout the form you will notice **?** boxes. Hold your mouse over these and further information/instructions will pop up to assist you.

| eero From<br>- day - ▼<br>- day - ▼<br>- day - ▼<br>- day - ▼<br>- day - ▼                                                                                                    | month - • - YYYY<br>month - • - YYYY<br>month - • - YYYY                | Present                                                                                                    | - day - ▼ month<br>- day - ▼ month<br>- day - ▼ month                                                                                                    | • • - YYYY<br>• • - YYYY<br>• • - YYYY                                                                                                    | - SELECT -  - SELECT -  - SELECT -  - SELECT -  -  - SELECT -  -  -  -  -  -  -  -  -  -  -  -  -                                                                                                    |                                                                                                    |
|----------------------------------------------------------------------------------------------------|-------------------------------------------------------------------------|----------------------------------------------------------------------------------------------------|----------------------------------------------------------------------------------------------------|----------------------------------------------------------------------------------------------------|----------------------------------------------------------------------------------------------------|----------------------------------------------------------------------------------------------------|
| - day - ▼<br>- day - ▼<br>- day - ▼                                                                                                    | month - • - YYYY<br>month - • - YYYY<br>month - • - YYYY                |                                                                                                    | - day - ▼ = - month<br>- day - ▼ = - month<br>- day - ▼ = - month                                                                                                    | • - YYYY<br>• - YYYY<br>• - YYYY                                                                                                    | - SELECT -  - SELECT -  - SELE |                                                                                                    |
| - day - ▼<br>- day - ▼                                                                                                    | month - 🔻 - YYYY<br>month - 🔻 - YYYY                                    |                                                                                                    | - day - • - month                                                                                                    | • • - YYYY<br>• • - YYYY                                                                                                    | SELECT V                                                                                                    |                                                                                                    |
| • day • • - •                                                                                                    | month - 🔻 - YYYY                                                        |                                                                                                    | -day- ▼month                                                                                                    | • • • YYYY                                                                                                    | SELECT 🔹                                                                                                    |                                                                                                    |
| ory at SJHC                                                                                                    |                                                                         |                                                                                                    |                                                                                                    |                                                                                                    |                                                                                                    |                                                                                                    |
| ?                                                                                                    |                                                                         |                                                                                                    |                                                                                                    |                                                                                                    |                                                                                                    |                                                                                                    |
| £                                                                                                    |                                                                         |                                                                                                    |                                                                                                    |                                                                                                    |                                                                                                    |                                                                                                    |
|                                                                                                    |                                                                         |                                                                                                    |                                                                                                    |                                                                                                    |                                                                                                    |                                                                                                    |
| Held From                                                                                                    |                                                                         | Present                                                                                                    | То                                                                                                    |                                                                                                    | Status                                                                                                    |                                                                                                    |
| - day - 🔻 -                                                                                                    | month - 👻 - YYYY                                                        |                                                                                                    | - day - 🔻 month                                                                                                    | - • - YYYY                                                                                                    | - SELECI +                                                                                                    |                                                                                                    |
| - day - 💌 -                                                                                                    | month - 👻 - YYYY                                                        |                                                                                                    | - day - 🔻 - month                                                                                                    | - 🕶 - YYYY                                                                                                    | - SELECT 🔻                                                                                                    |                                                                                                    |
| - day - 🔻 -                                                                                                    | month - 🔻 - YYYY                                                        |                                                                                                    | - day - 💌 - month                                                                                                    | - 🔻 - YYYY                                                                                                    | SELECT 🔻                                                                                                    |                                                                                                    |
| history                                                                                                    |                                                                         |                                                                                                    |                                                                                                    |                                                                                                    |                                                                                                    |                                                                                                    |
| induly                                                                                                    |                                                                         |                                                                                                    |                                                                                                    |                                                                                                    |                                                                                                    |                                                                                                    |
| s: <b>?</b>                                                                                                    |                                                                         |                                                                                                    |                                                                                                    |                                                                                                    |                                                                                                    |                                                                                                    |
| stitution                                                                                                    | Date Completed                                                          |                                                                                                    | In<br>Progress?                                                                                                    | Anticipated Co<br>Date?                                                                                                    | ompletion                                                                                                    |                                                                                                    |
|                                                                                                    | - day - 🔻 - 🛛 - month - 🔻                                               | - YYYY                                                                                                    |                                                                                                    | - day - 🔻                                                                                                    | month - 🔻 - YYYY                                                                                                    |                                                                                                    |
|                                                                                                    | - day - 💌 - 🛛 - month - 💌                                               | - YYYY                                                                                                    |                                                                                                    | - day - 💌 - 🕒                                                                                                    | month - 💌 - YYYY                                                                                                    |                                                                                                    |
|                                                                                                    | - day - 👻 month - 🔻                                                     | • - <u>YYYY</u>                                                                                                    |                                                                                                    | - day - 🔻 -                                                                                                    | month - 👻 - YYYY                                                                                                    |                                                                                                    |
|                                                                                                    |                                                                         |                                                                                                    |                                                                                                    |                                                                                                    |                                                                                                    |                                                                                                    |
|                                                                                                    |                                                                         |                                                                                                    |                                                                                                    |                                                                                                    |                                                                                                    |                                                                                                    |
| and the second second sec | 00                                                                      |                                                                                                    |                                                                                                    |                                                                                                    |                                                                                                    |                                                                                                    |
| rmation related to this positi<br>er skills, filing, communicati                                                                                                    | on, mathematical, interp                                                | ersonal, use                                                                                                    | of machines, etc.)                                                                                                    |                                                                                                    |                                                                                                    |                                                                                                    |
| rmation related to this positi<br>er skills, filing, communicati                                                                                                    | on, mathematical, interp                                                | ersonal, use                                                                                                    | of machines, etc.)                                                                                                    |                                                                                                    |                                                                                                    |                                                                                                    |
|                                                                                                    | - day - ▼<br>- day - ▼<br>- day - ▼<br>- inistory<br>s: ?<br>nstitution | -day - ▼ - month - ▼ - YYYY     -day - ▼ - month - ▼ - YYYY     -day - ▼ - month - ▼ - YYYY     -day - ▼ - month - ▼ - YYYY     bistory s:?  bistory s:?  bistory s:? bistory bistory bi | • day • ▼ • month • ▼ • YYYY         • day • ▼ • month • ▼ • YYYY         • day • ▼ • month • ▼ • YYYY         • day • ▼ • month • ▼ • YYYY         • bistory         s:?         bistution         Date Completed         • day • ▼ • month • ▼ • YYYY         • day • ▼ • month • ▼ • YYYY | · day · v · · month · v · YYYY       · day · v · · month         · day · v · · month · v · YYYY       · day · v · · month         · day · v · · month · v · YYYY       · day · v · · month         · day · v · · month · v · YYYY       · day · v · · month         · bistory       · day · v · · month · v · YYYY         stitution       Date Completed       In<br>Progress?         · day · v · · month · v · YYYY       · day · v · · month · v · YYYY | · day· •       · month •       · YYYY       · day· •       · month •       · YYYY         · day· •       · month •       · YYYY       · day· •       · month •       · YYYY         · day· •       · month •       · YYYY       · day· •       · month •       · YYYY         · day· •       · month •       · YYYY       · day· •       · month •       · YYYY         · day· •       · month •       · YYYY       · day· •       · month •       · YYYY         · day· •       · month •       · YYYY       · day· •       · month •       · YYYY         · day· •       · month •       · YYYY       · day· •       · day· •       · day· •         · day· •       · month •       · YYYY       · day· •       · day· •       · day· •         · day· •       · month •       · YYYY       · day· •       · day· •       · day· •                                                                                                    | · day· • · · month • • · YYYY       · day· • · · month • • · YYYY       · day· • · · month • • · YYYY       · SELECT · · · •         · day· • · · month • • · YYYY       · day· • · · month • • · YYYY       · day· • · · month • • · YYYY       · SELECT · · · •         · day· • · · month • • · YYYY       · day· • · · month • • · YYYY       · day· • · · month • • · YYYY       · SELECT · · · •         · day· • · · month • • · YYYY       · day· • · · month • • · YYYY       · day· • · · month • • · YYYY       · SELECT · · · •         · bistory       · day· • · · month • • · YYYY       · day· • · · month • • · YYYY       · SELECT · · · •         · bistory       · day· • · · month • • · YYYY       · day· • · · · month • • · YYYY       · SELECT · · · •         · bistory       · day· • · · month • • · YYYY       · day· • · · · · · · · · · · · · · · · · · · |

- Employment History at SJHC
  - Starting with your most recent position and working backward, enter all details for each position you have held at St. Joseph's. If you are unsure of exact dates of hire or transfer, please select the first of the closest month and year.
  - For your current position, select "Present" you will not be required to enter an end date

| Please Complete the | following sections:       |                     |            |                           |             |
|---------------------|---------------------------|---------------------|------------|---------------------------|-------------|
| EMPLOYMENT HISTO    | ORY SJHC: (start with cu  | rrent position) ?   |            |                           |             |
| Department/Area     | Position Held             | From                | Present To | D                         | Status      |
| Emergency           | Registered Nurse          | 01 🔻 - Jan 👻 - 2014 | -          | day - 💌 - 🕞 month - 💌 - 📉 | Full Time 🔹 |
| Emergency           | Registered Nurse          | 01 🔻 - Apr 👻 - 2013 | 0          | )1 🔹 - Jan 👻 - 2014       | Part Time 🔹 |
| 2L-Surgery          | Registered Nurse          | 01 🔹 - Mar 🔹 - 2009 | 0          | 01 • - Apr • - 2013       | Part Time 🔹 |
| Add more em         | nployment history at SJHC |                     |            |                           |             |

- If you have held more than three positions and need additional lines to complete the form, click on "Add more employment history at SJHC"
- Other Employment History This section should be used to enter any other relevant positions you currently hold, or have held in the past.
  - Starting with any current position you hold enter all details for each position. If you are unsure of exact dates of employment, please select the first of the closest month and year.

| OTHER EMPLOYMENT HISTORY: ? |                    |       |                 |            |          |                              |             |
|-----------------------------|--------------------|-------|-----------------|------------|----------|------------------------------|-------------|
| Company/Organizatio         | n Position Held    | From  |                 |            | Present  | То                           | Status      |
| Toronto Hospital            | Registered Nurse   | 08    | ▼ - Jun         |            | <b>V</b> | - day - 💌 month - 💌 - YYYY   | Casual 🗸    |
| Toronto Hospital            | RPN                | 23    | ▪ - May         | ▼ - 1998   |          | 08 💌 - Jun 💌 - 2002          | Full Time 🔻 |
|                             |                    | - day | - 🕶 - 🗝 - month | - 🔻 - YYYY |          | - day - 💌 - month - 💌 - YYYY | SELECT 🔻    |
| Add more prior              | employment history |       |                 |            |          |                              |             |

- Relevant Education / Courses This section should be used to enter any relevant education or courses you have completed or are currently enrolled in.
  - For courses you are currently enrolled in, please select "In Progress" You will then be required to enter an "Anticipated Completion Date"

| Course                    | Institution        | Date Completed             | In<br>Progress? | Anticipated Completion<br>Date? |
|---------------------------|--------------------|----------------------------|-----------------|---------------------------------|
| BScN                      | UofT               | 31 🔹 - May 🔹 - 2002        |                 | - day - 💌 month - 💌 - YYYY      |
| RPN Diploma               | Centennial College | 20 🔹 - Sep 🔹 - 1996        |                 | - day - 💌 - Fronth - 💌 - YYYY   |
| Critical Care Certificate | George Brown       | - day - 👻 month - 👻 - YYYY |                 | 01 🔹 - Jan 💌 - 2015             |

- If you need to enter more education click on "Add more Education/ Courses".
- Note, each line of information is required to be completed entirely, i.e. if you enter data into one field in a given line, all other fields on that line must be filled out as well.
- Additional Information If you have additional information you would like to
  provide in order to be considered for a position, please enter it in this section. Please
  remember, Human resources WILL NOT be referring to your personnel file, or any
  previous documentation submitted when considering your request for transfer, all
  information must be included on the form or in your attached, updated resume.

| Please list any other skills or information related to this position<br>(e.g. Volunteer activities, computer skills, filing, communication, mathema | atical, interpersonal, use of machines, etc.) |
|----------------------------------------------------------------------------------------------------|-----------------------------------------------|
| Experience using an Electronic Medical Record                                                                                                    | *<br>*                                        |

3. Once you are satisfied with the information you have entered, click on "I agree"

By checking this box you are confirming that:

A) The information provided in this transfer request (and attached resume if applicable) is true and accurate.

B) You understand that it is your responsibility to provide the Health Centre with all information necessary to assess your application for this position, on this form, or in an attached updated resume. Human Resources will not be referring to previous resumes submitted or documents existing on your personnel file when determining your qualifications.

I Agree

If you would like a copy of the information as you have entered it above, please print this page prior to clicking apply; HR will not be providing copies of submitted transfer requests

Apply Print

<< View All Current Internal Job Opportunities

If you would like a copy of the information you are submitting, please print this page PRIOR to clicking "Apply". HR will not be providing copies of submitted transfer requests. Once you have printed the document, please click "Apply"

• If you miss a required field the system will highlight this for you when you attempt to submit your transfer.

Apply Print

Please fill in the yellow highlighted fields above. Click on either option #1 or option #2 to upload your resume OR enter details on your employment and education history.

## • Scroll up to find the highlighted field and enter the appropriate data.

RELEVANT EDUCATION/COURSES:

| Course                     | Institution        | Date Completed             | In<br>Progress? | Anticipated Completion<br>Date? |  |  |
|----------------------------|--------------------|----------------------------|-----------------|---------------------------------|--|--|
| BScN                       | UofT               | 31 🔻 - May 👻 - 2002        |                 | - day - 💌 - Fronth - 💌 - YYYY   |  |  |
| RPN Diploma                | Centennial College | 20 🔻 - Sep 👻 - 1996        |                 | - day - 💌 month - 💌 - 📉         |  |  |
| Critical Care Certificate  | George Brown       | - day - 💌 month - 💌 - YYYY |                 | - day - ▼ month - ▼ -           |  |  |
| Add more Education/Courses |                    |                            |                 |                                 |  |  |

 Once you have located and completed the missing fields, scroll back down and click "Apply" again

After clicking apply, you will be taken to the following screen:

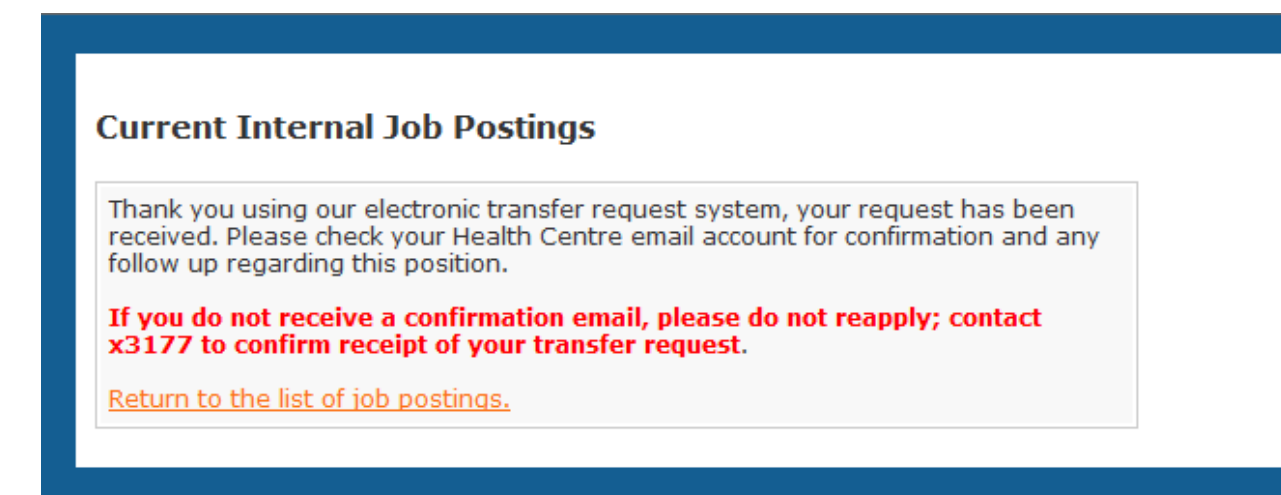

Provided you have correctly entered your St. Joseph's Health Centre email address, you will receive an email confirmation within a few minutes of submitting your application. If you do not receive this email, please follow the instructions above.

If you would like to review and/or apply for additional positions, click "Return to the list of job postings"